## ④セミナーページから新規ユーザー登録+セミナー申込する場合の流れ

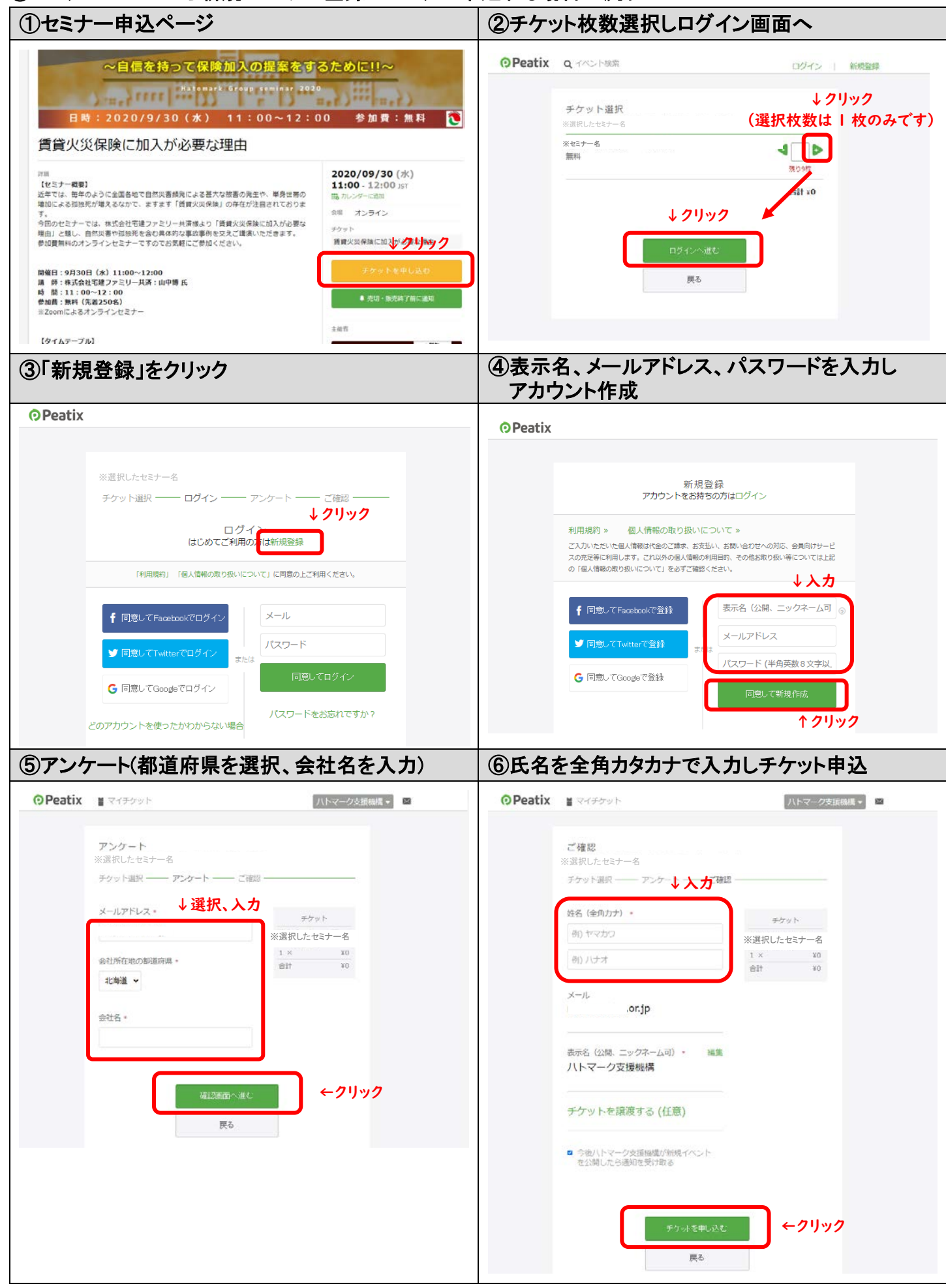

| ⑦申込完了画面                                                                                                    |                                   | ⑧ ④で登録したメールア                                                                                                    | ⑧ ④で登録したメールアドレス宛のメールを確認                                                         |                               |  |
|----------------------------------------------------------------------------------------------------|-----------------------------------|----------------------------------------------------------------------------------------------------|---------------------------------------------------------------------------------|-------------------------------|--|
| OPeatix ■ マイチケット                                                                                                    | 八トマーク支援機械・                        | ※選択した                                                                                                    | ※選択したセミナー名 のチケットお申し込み詳細                                                         |                               |  |
|                                                                                                    |                                   | T tickets像peatix.com<br>発光                                                                                                    | ☆ 返信 ※ 金具に返信 -<br>2020                                                          | → 転送 ····<br>/06/19 (金) 11:01 |  |
| お申し込みありがとうございます。詳細をメールでお願けします。                                                                                                |                                   | <ol> <li>このメッセージの表示に問題がある場合は、ここをケックして Web ブラウザーです</li> </ol>                                                                                                    | 表示してください。                                                                       |                               |  |
|                                                                                                    |                                   | Peatix                                                                                                    |                                                                                 |                               |  |
| チケットはスマートフォンの中に<br>イベントに参加するには、XXX@XXXX.co.jp のア<br>カントにロダインしてください。<br>チケットはアプリで確認できます。ア<br>プリではおすすめイベントや期間限定<br>の特集も掲載しています。 |                                   | 全部後 平動産計算さん 下記イベントへのおきし込みありがどうございます。<br>※選択したセミナー名                                                                                                    |                                                                                 |                               |  |
|                                                                                                    |                                   | パリコンまたはスマートフォンからイベントに参加しましょう<br>このイベルトはオンラインで簡単されます。イベルド見等イージで、イベルを参加方言に留する主体者からな成れた確認してくだれ、イベルド見やイージは、チケルをし込んだ参加者がFeeduxに<br>ログインした状態でのネアジセスできます。オンデインバベルの参加方法になっておしょうほしく |                                                                                 |                               |  |
|                                                                                                    |                                   | インン<br>アクセス時間まれたイベントを紙巻するには、チケットを申し込んた町のPealsのDOント                                                                                                    | 小様毎ペキジにゆれ                                                                       |                               |  |
|                                                                                                    | De Order O. Coller à S            | Peatox                                                                                                    | Cミナー当日、開始時間の「C                                                                  | )分削~                          |  |
|                                                                                                    | IPHONEで確認                         | 「提案力」を高める with コロナ時代を勝ち抜く不動度営業セミナー<br>場所: オンライン 目時:2020/06/24 13:00 - 14:00 35T                                                                                            | まて にクリックしてお入りく                                                                  | たさい                           |  |
|                                                                                                    |                                   | URL: http://ptix.at/AdDrTy                                                                                                    |                                                                                 |                               |  |
|                                                                                                    | ANDR OLD で確認                      | このイベアの増入ナファール<br><b>ラウナ機関</b>                                                                                                    | 49.30                                                                           | 141                           |  |
|                                                                                                    |                                   | 物保バーダマルシブー 13:00~                                                                                                    | 1                                                                               | *0                            |  |
| ブラウザでチケットを表示する                                                                                                    |                                   |                                                                                                    | 611                                                                             |                               |  |
| ブラウ!                                                                                                    | ザでチケットを表示する                       |                                                                                                    |                                                                                 | wo                            |  |
| ブラウ!                                                                                                    | ザでチケットを表示する                       | Peat                                                                                                    | tixでイベント集客                                                                      | WO                            |  |
| 7501                                                                                                    | ザでチケットを表示する                       | Peat<br>#8/82.24/6/12~457                                                                                                    | tixでイベント集客<br>下原、創造50%を追受け-板洗開始。                                                | ¥O                            |  |
| ブラウ!<br>«イベントベージへ戻る                                                                                                    | ザでチケットを表示する<br>他のハトマーク支援編集のイベント » | Peat<br>#39g.24.6/a=-03                                                                                                    | UXでイベント集客<br>不思。相信507年回22日 低発開社。<br>「詳しく見る」                                     | τa                            |  |
| ブラウ!<br>《イベントベージへ戻る                                                                                                    | ザでチケットを表示する<br>他のハトマーク支援機構のイベント » | Peat<br>#582.246.02-07                                                                                                    | tbxでイベン <b>株家</b><br>下来、8月555でき込まけ-板浜田州。<br>「家しく見る」<br>」 へあ <b>7   HITME2</b> 5 | ¥G                            |  |

BPeatix の TOP ページから新規ユーザー登録の流れ

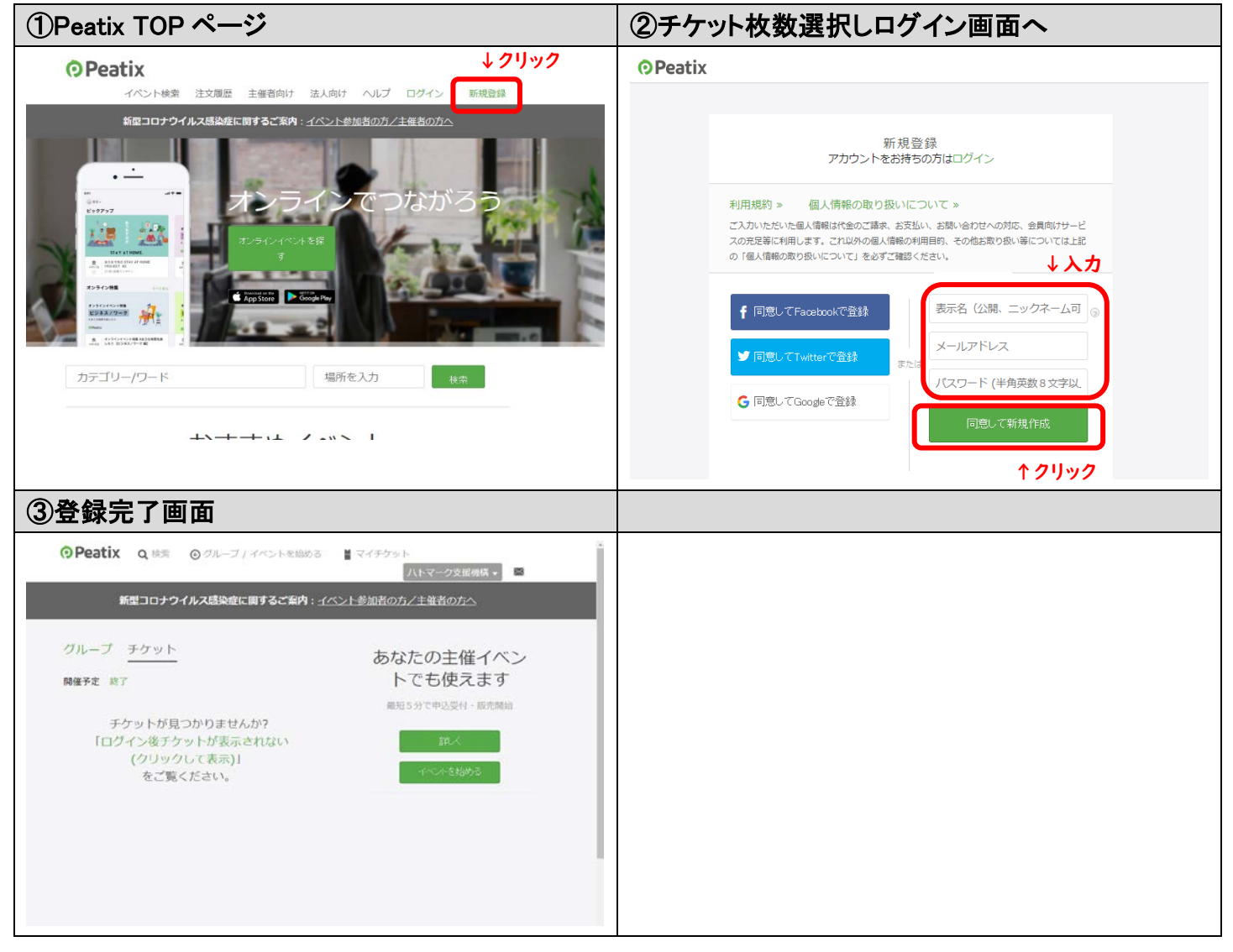